### Introduction

It's important for us to understand the different backgrounds of our people so that we can ensure our EDI strategy and actions are aligned and impactful.

Please help us with our data collection by updating your <u>CoreHR Profile</u>. All information provided is held in the strictest confidence and only ever used in aggregate form to protect everyone's personal privacy.

#### How to?

Please log in to CoreHR with your staff number and Password.

#### **Diversity**

To update your Diversity information, please following the screenshot instructions below.

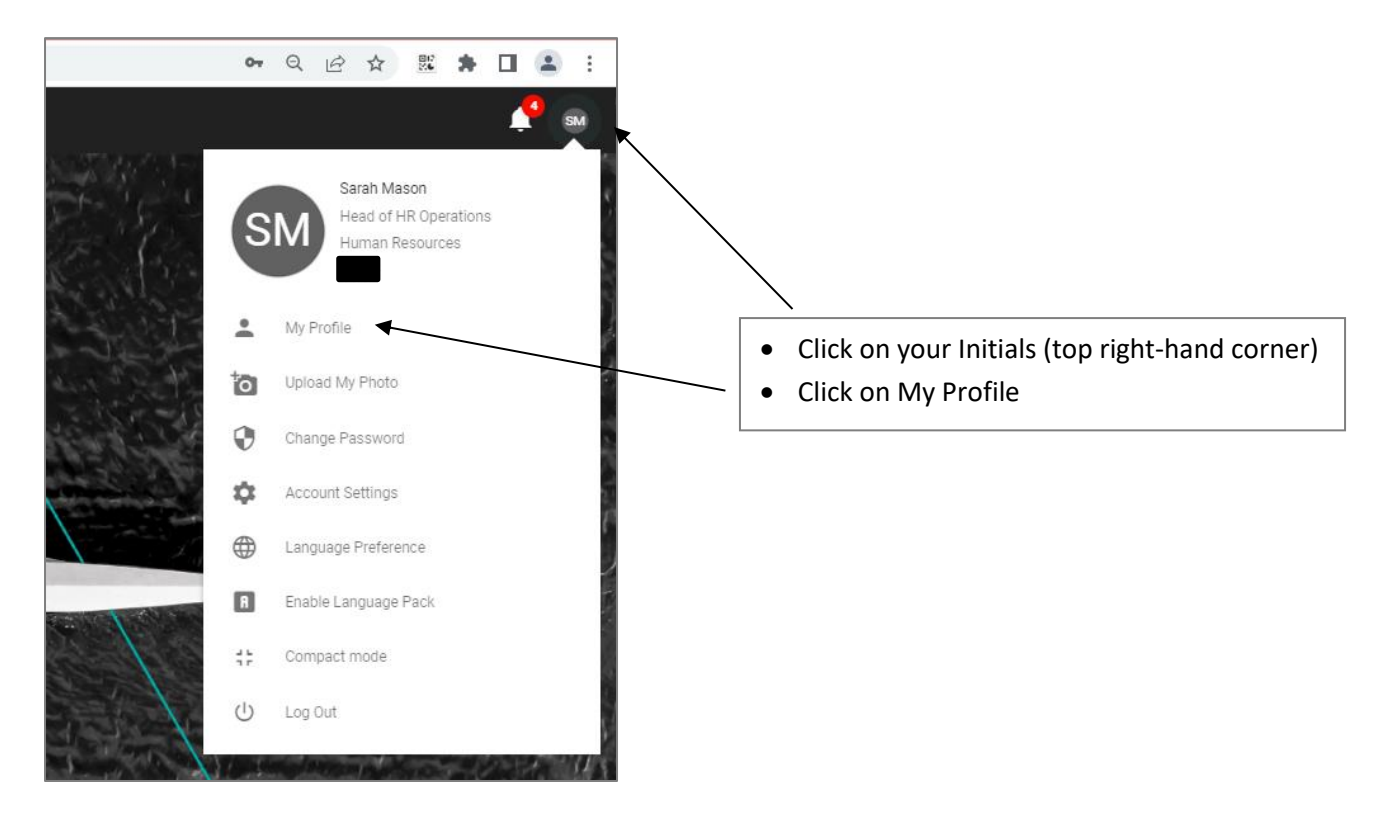

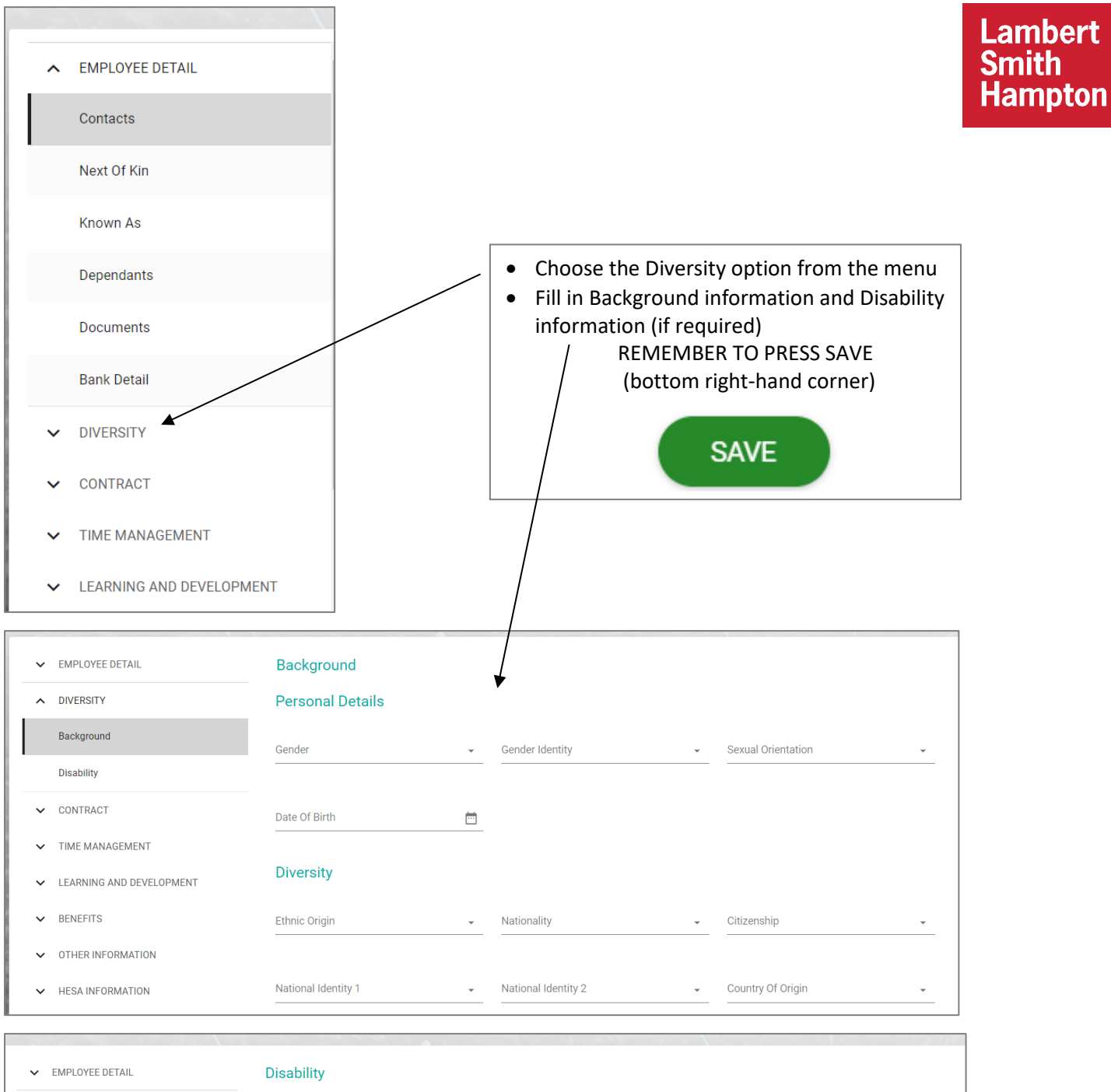

| ~ | EMPLOYEE DETAIL          | Disability                 |                             |                      |
|---|--------------------------|----------------------------|-----------------------------|----------------------|
| ^ | DIVERSITY                | General Details            |                             |                      |
|   | Background               | Disabled 🗸                 | Type of Disability          | Disability 1         |
|   | Disability               |                            |                             |                      |
| ~ | CONTRACT                 | Disability 2               |                             |                      |
| ~ | TIME MANAGEMENT          |                            |                             |                      |
| ~ | LEARNING AND DEVELOPMENT | Registered Disabled        | Accessible Parking Required |                      |
| ~ | BENEFITS                 | Detailed Notes             |                             |                      |
| ~ | OTHER INFORMATION        |                            |                             |                      |
| ~ | HESA INFORMATION         | Special Equipment Required | Communication Issues        | Special Requirements |

# <u>Suffix</u>

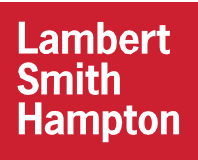

To update your Suffix, please following the screenshot instructions below.

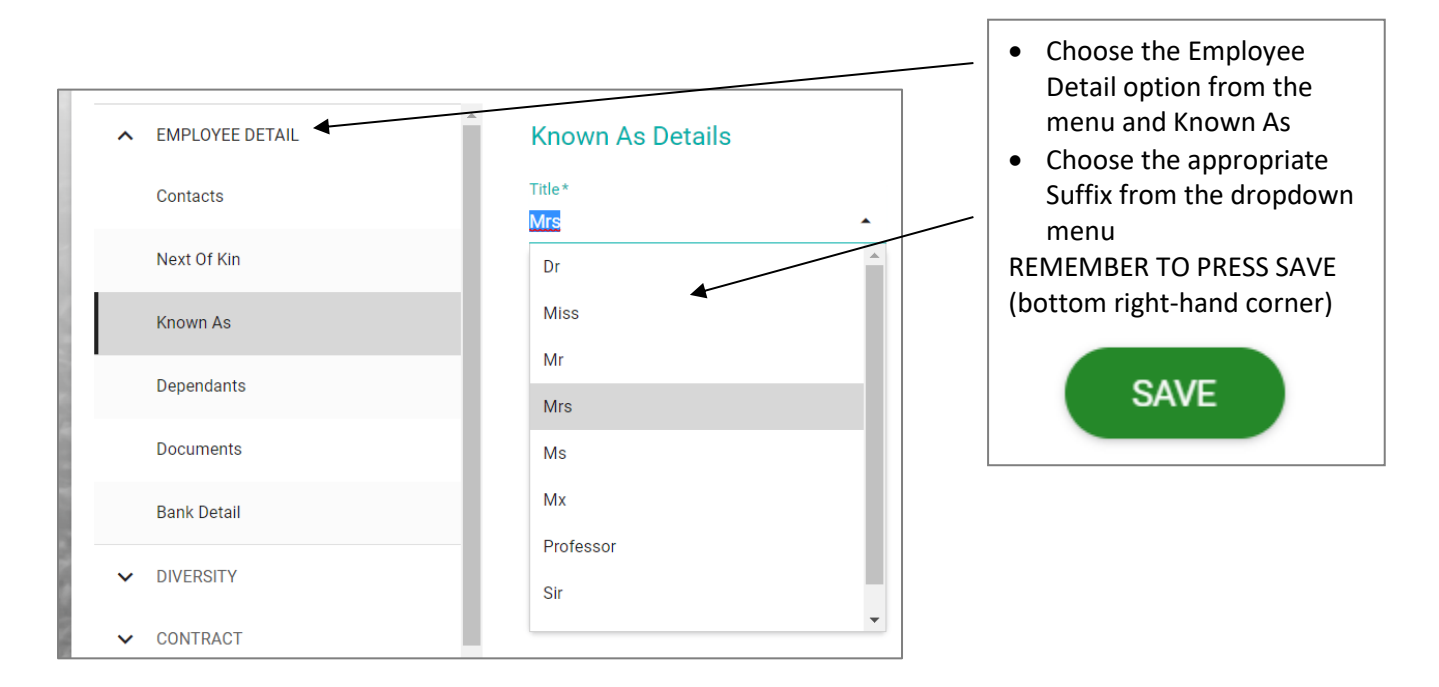

## Pronouns

To update your Pronouns, please follow the screenshot instructions below. *Please note that by filling in your preferred pronouns, this will automatically send a notification for your Outlook signature to be updated to reflect these.* 

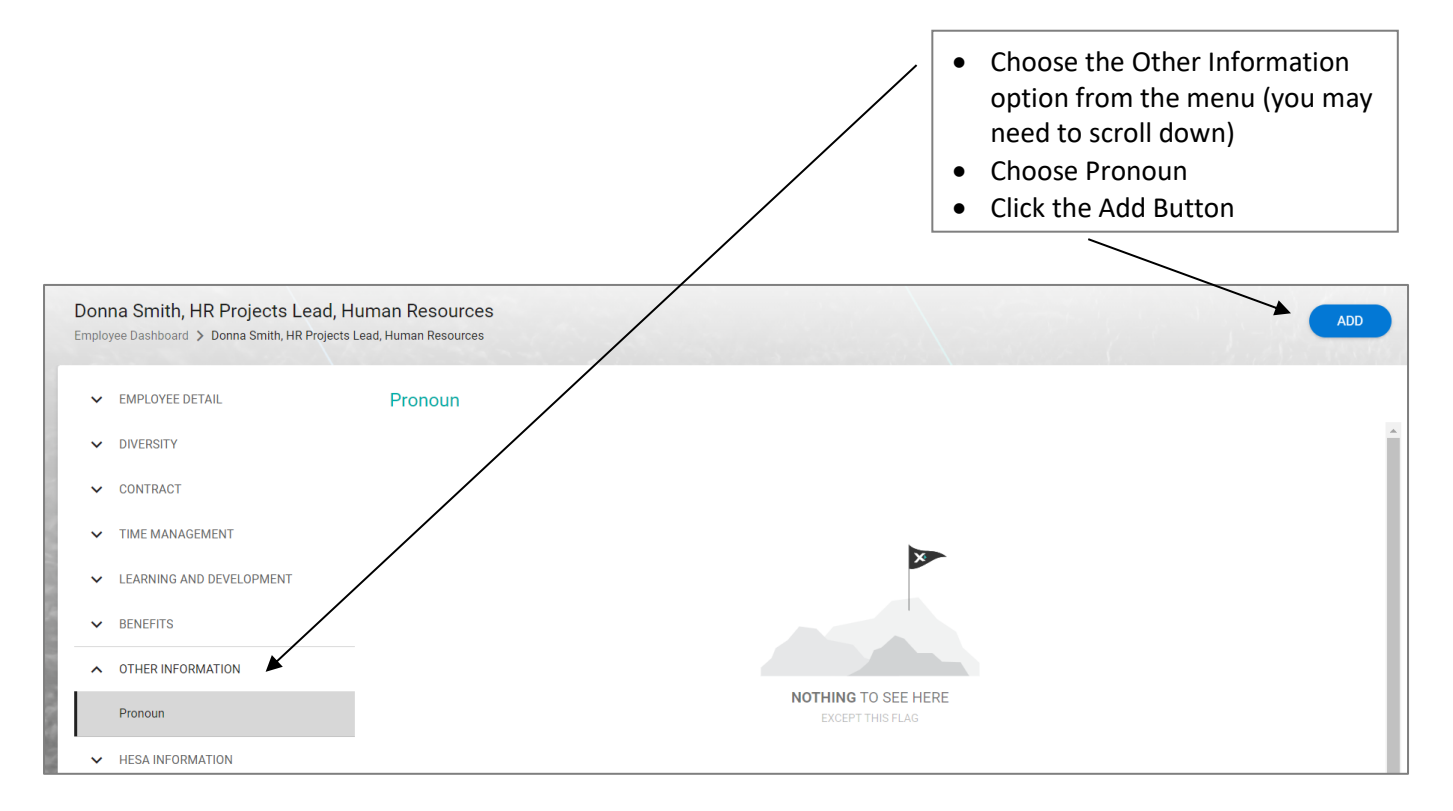

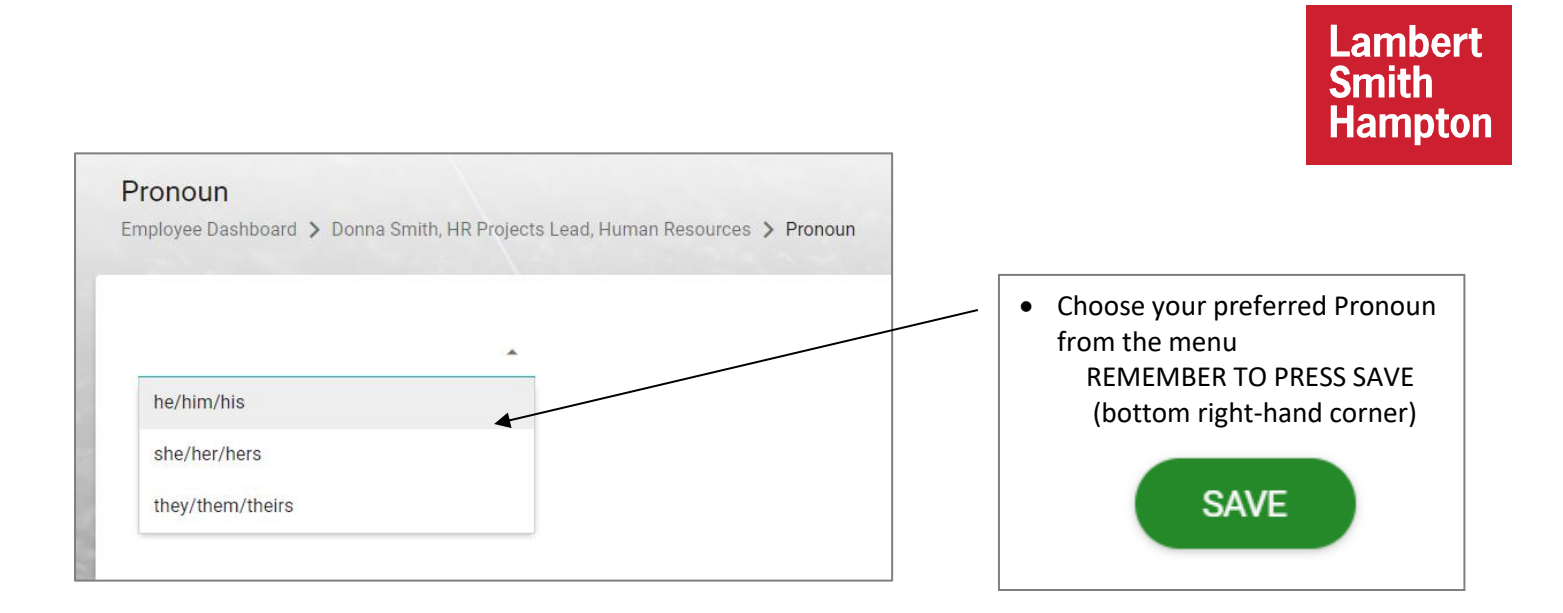

## Question?

If you have any questions about any of the above instructions or your diversity profile in general, please contact the HR Operations team at <u>HROperations@lsh.co.uk</u>